# Microsoft PowerPoint 2010

Enhancing a Presentation with Pictures, Shapes, and WordArt

# Changing the Presentation Theme Colors

- Click Design on the Ribbon and then click the Theme Colors button to display the Theme Colors gallery
- Scroll down and then point to the desired color scheme to display a live preview of the color scheme
- Click the desired color scheme to change the presentation theme colors

# Changing the Presentation Theme Colors

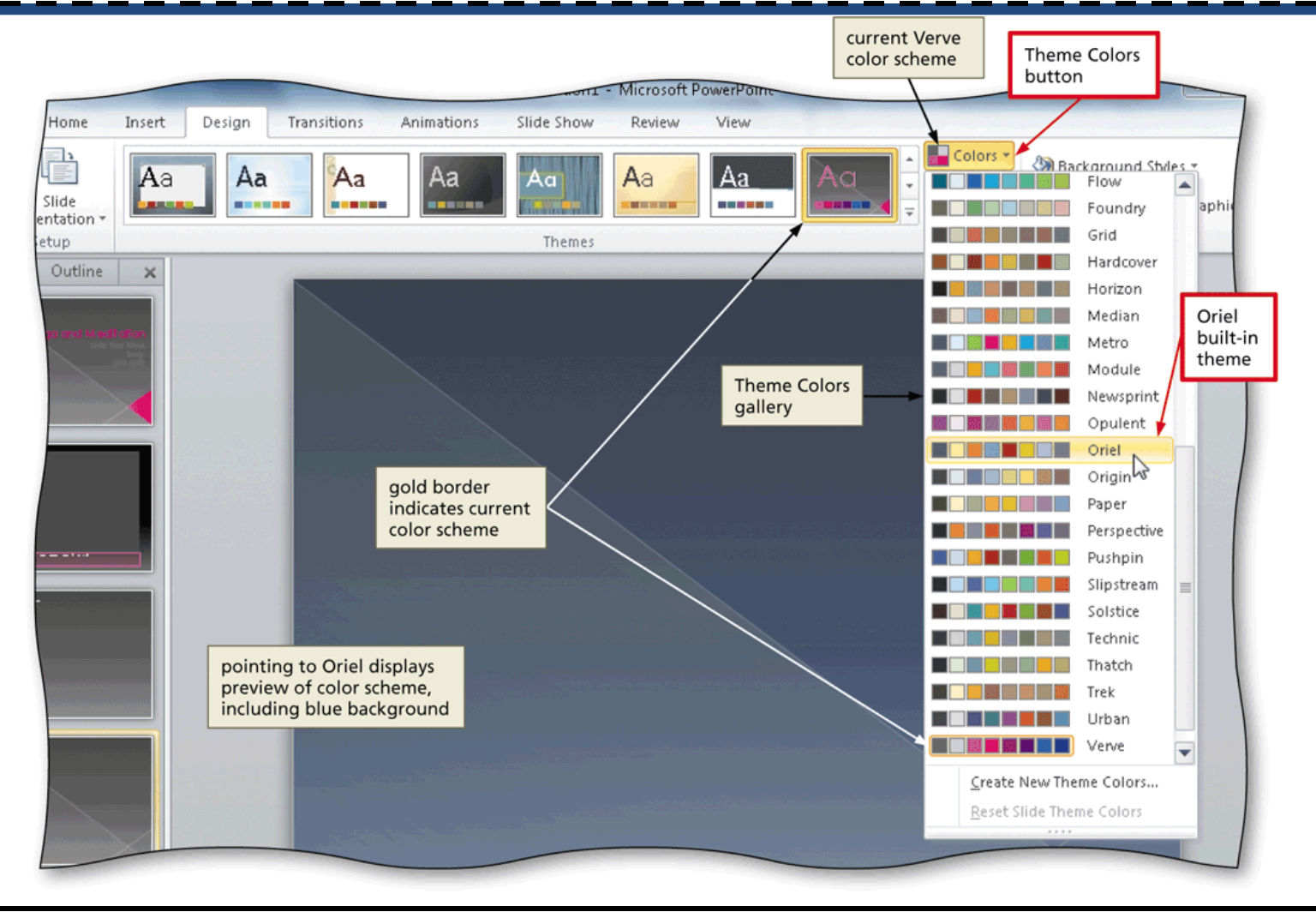

#### Inserting a Picture

- Click the Insert Picture from File icon in the content placeholder to display the Insert Picture dialog box
- Navigate to the location containing the picture
- Click the desired picture to select it
- Click the Insert button to insert the picture into the content placeholder

#### Inserting a Picture

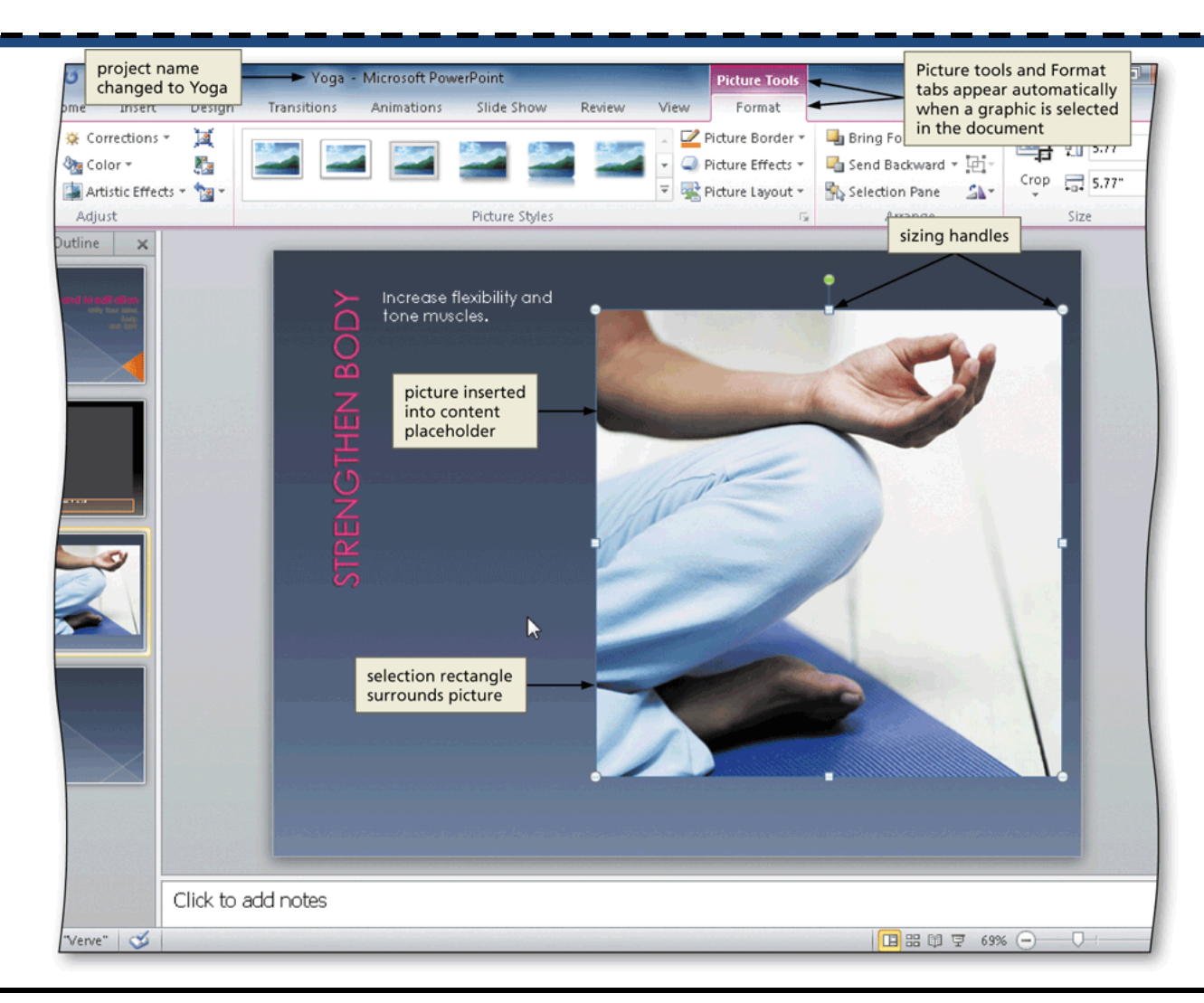

Enhancing a Presentation with Pictures, Shapes, and WordArt

# Inserting a Picture into a Slide without a Content Placeholder

- Click Insert on the Ribbon
- Click Insert Picture from File to display the Insert Picture dialog box
- Navigate to the location containing the picture
- Click the desired picture to select the file name
- Click the Insert button to insert the picture
- If necessary, move the picture to the desired location on the slide

# Inserting a Picture into a Slide without a Content Placeholder

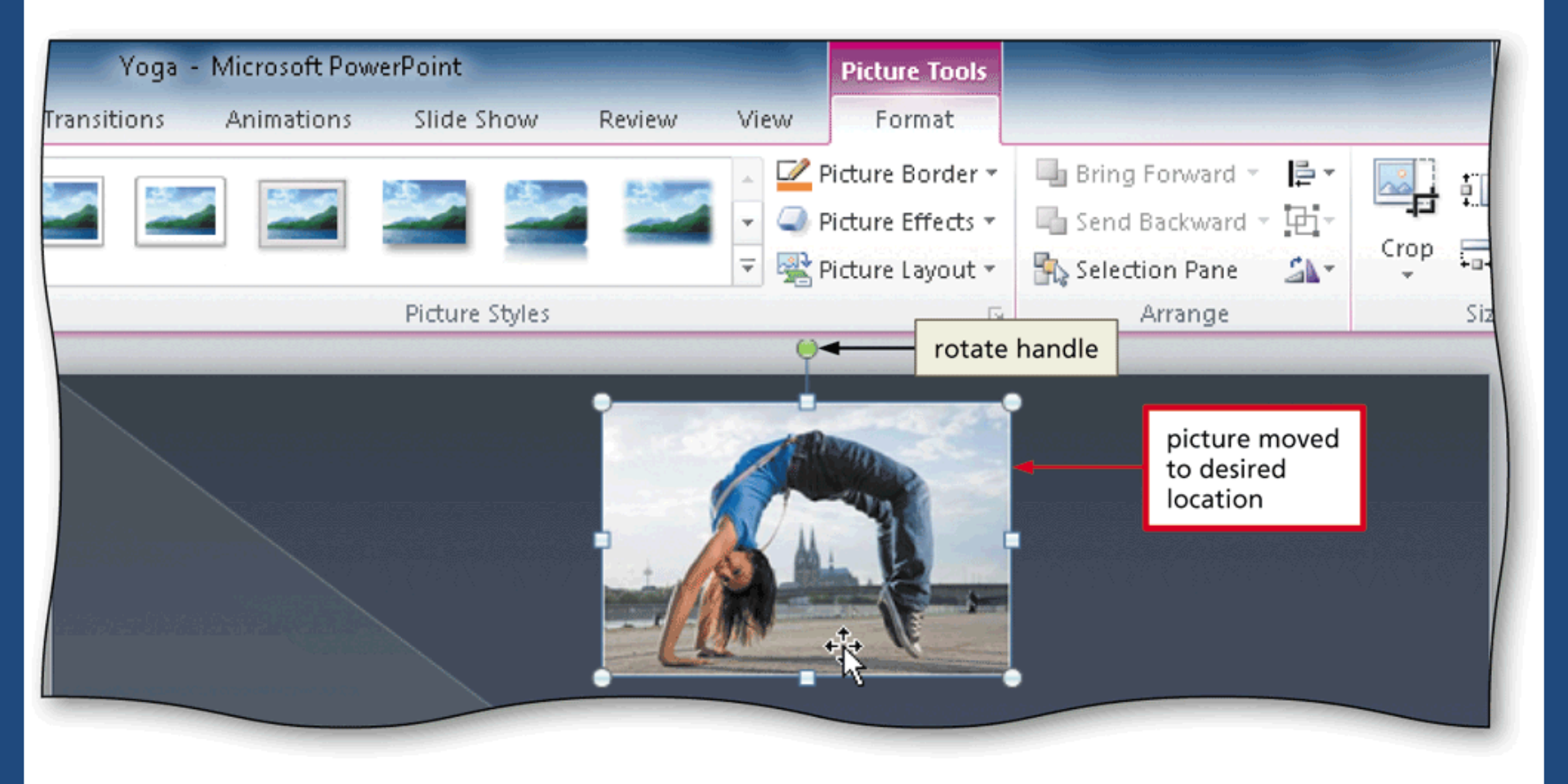

**-**1

#### **Correcting a Picture**

- With the desired picture selected and the Picture Tools Format tab active, click the Corrections button to display the Corrections gallery
- Point to the desired correction to display a live preview of the correction on the picture
- Click the desired correction to apply the correction to the picture

#### **Correcting a Picture**

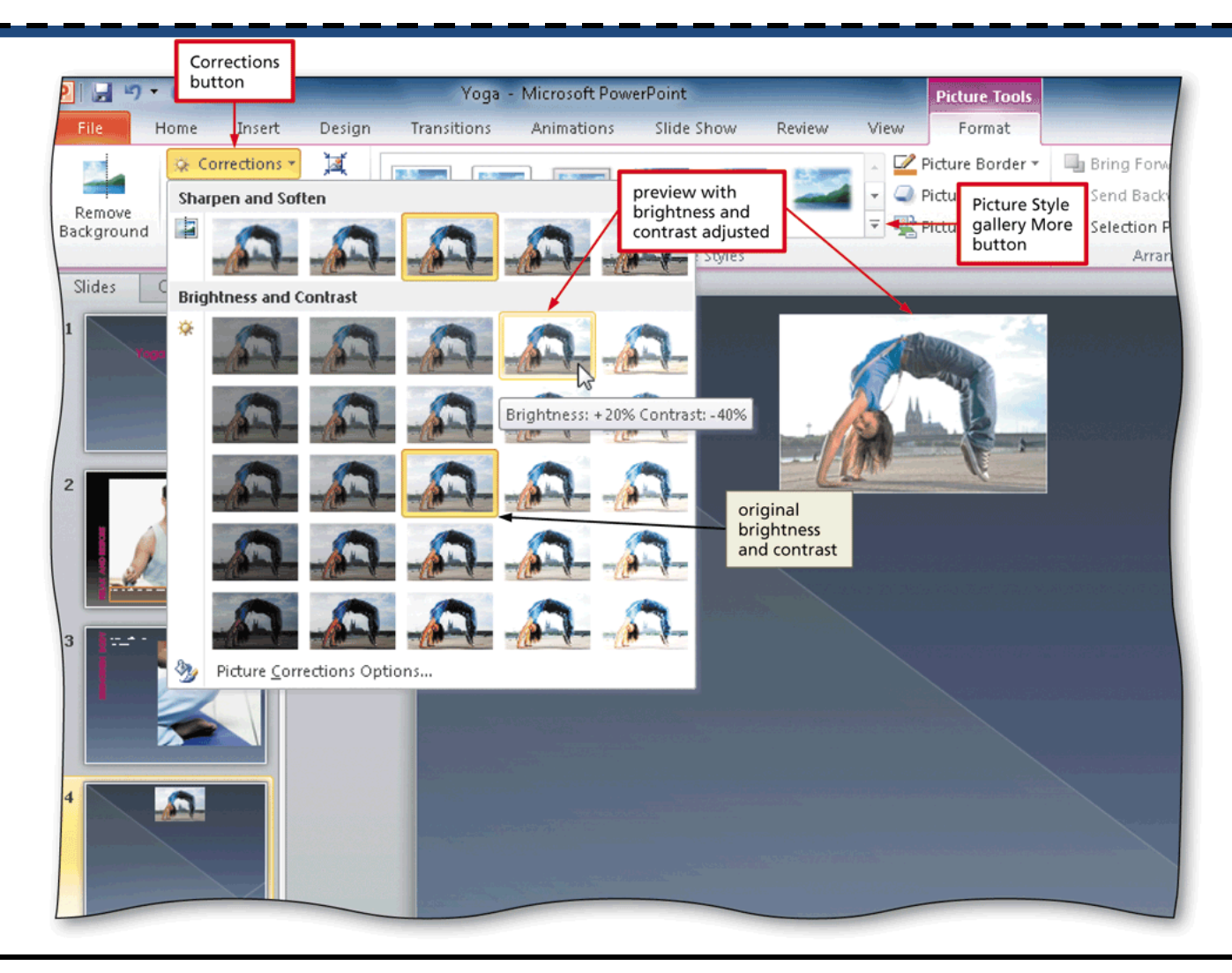

Enhancing a Presentation with Pictures, Shapes, and WordArt

### Applying a Picture Style

- With the picture selected, click the Picture Tools Format tab and then click the More button in the Picture Styles gallery to expand the gallery
- Point to the desired picture style to display a live preview of that style applied to the picture in the document
- Click the desired picture style to apply the style to the selected picture

### Applying a Picture Style

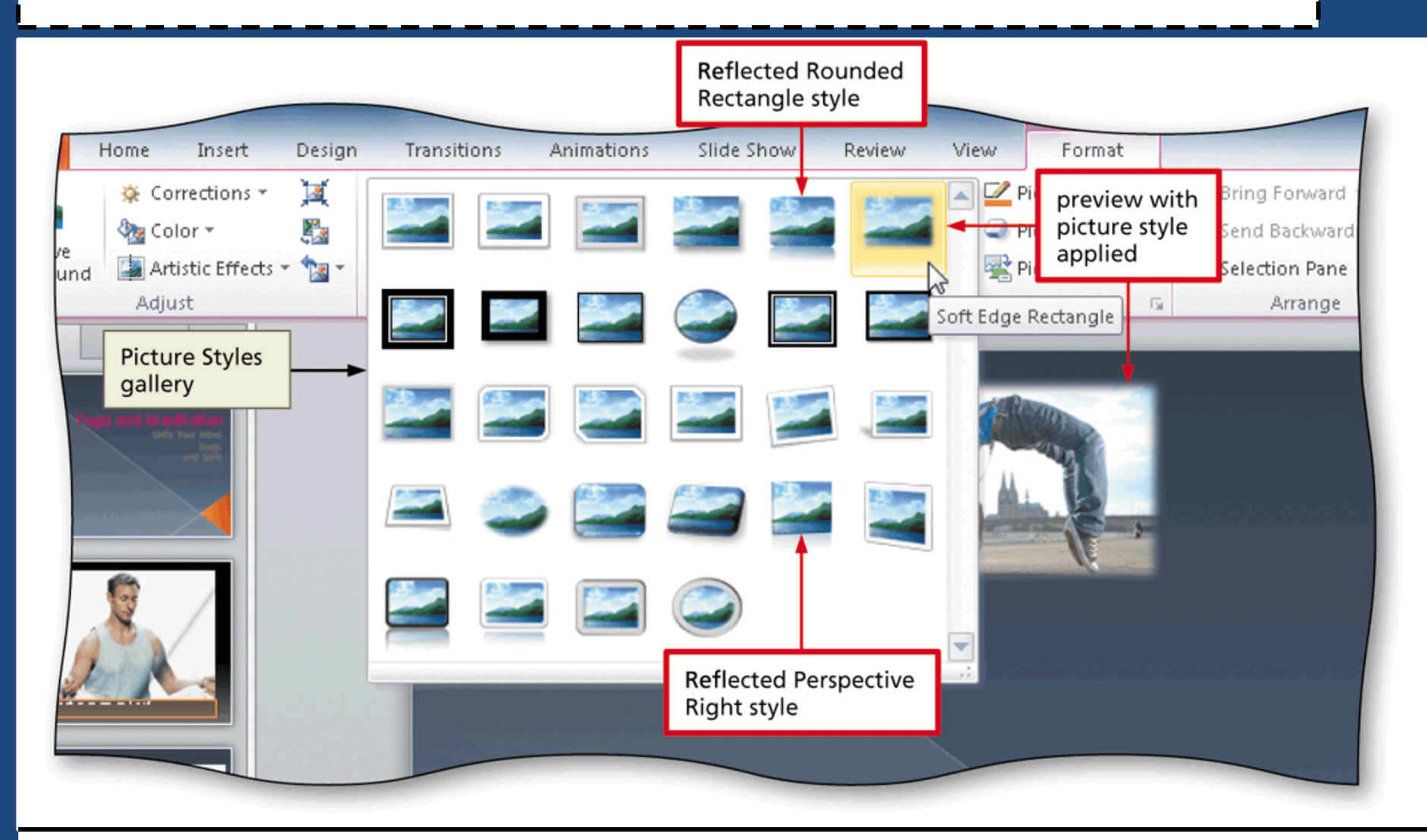

### **Applying Picture Effects**

- With the picture selected, click the Picture Effects button on the Picture Tools Format tab to display the Picture Effects menu
- Point to the desired command in the Picture Effects menu to display the associated gallery
- Point to the desired picture effect in the gallery to display a live preview of the effect applied to the picture
- Click the desired picture effect to apply it

#### Applying Picture Effects

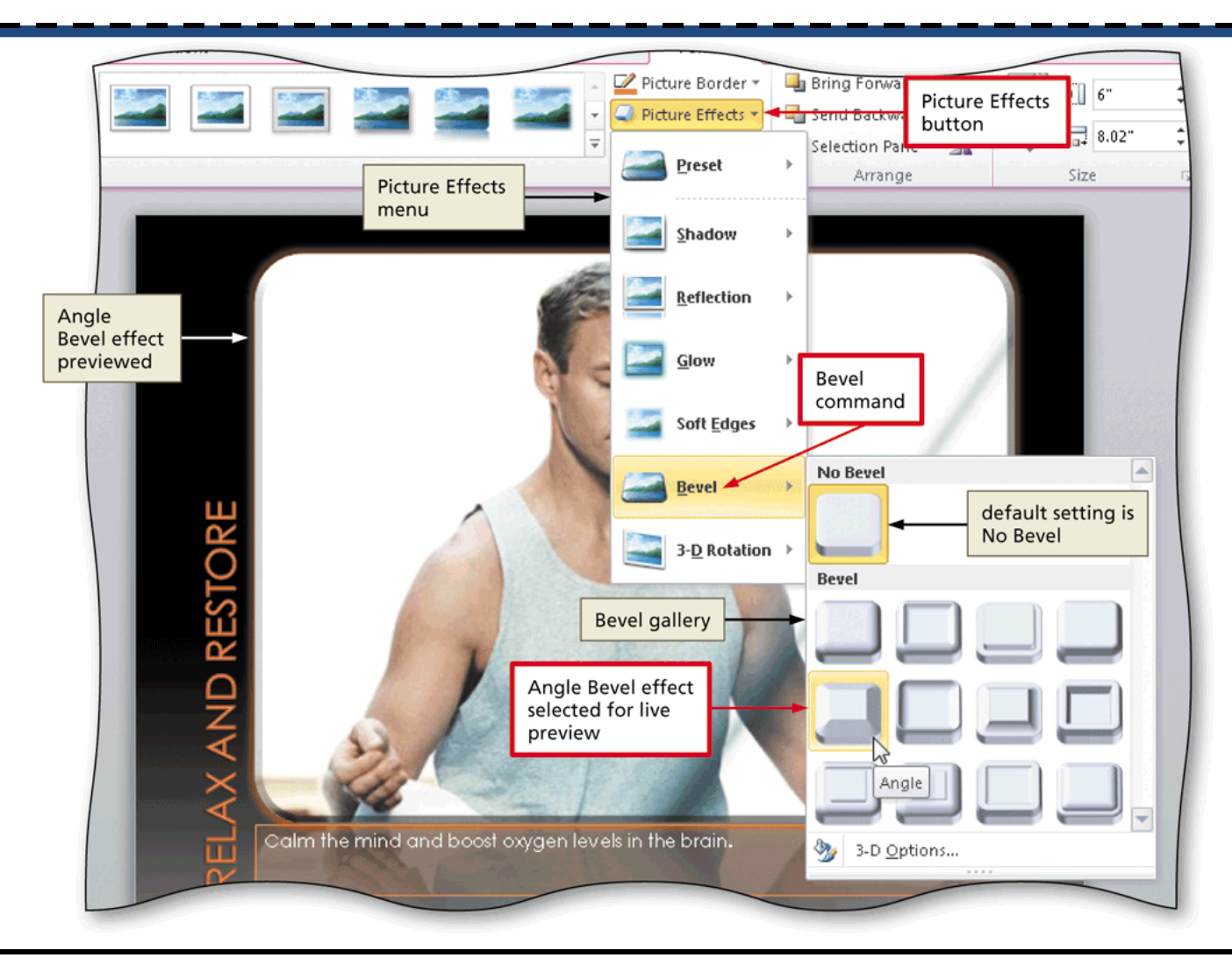

### Adding a Picture Border

- With the picture selected, click the Picture Border button on the Picture Tools Format tab to display the Picture Border gallery
- Point to Weight on the Picture Border gallery to display the Weight list
- Point to the desired weight to display a live preview of the line weight on the picture
- Click the desired line weight to add the line weight to the picture

#### Adding a Picture Border

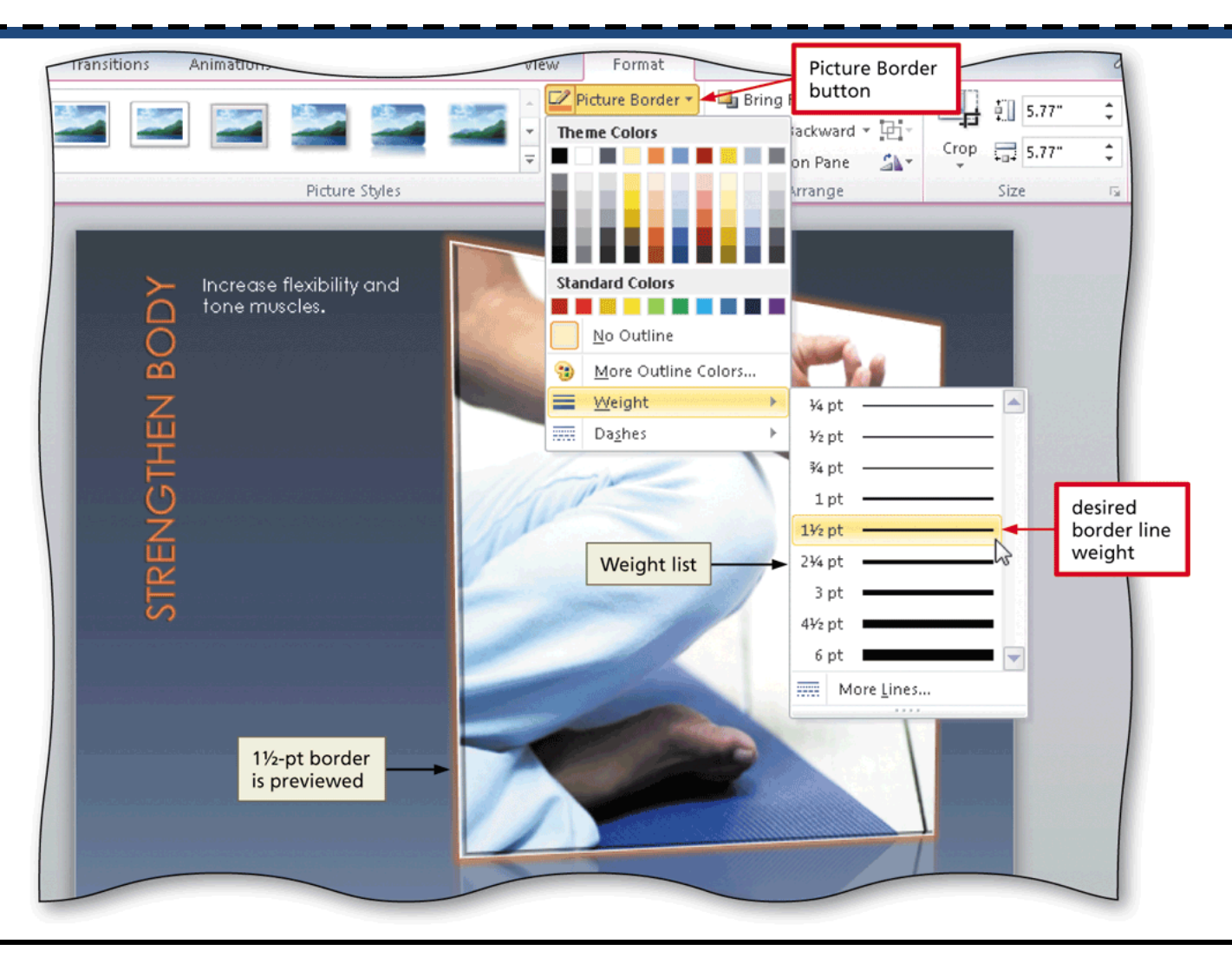

Enhancing a Presentation with Pictures, Shapes, and WordArt

#### Changing a Picture Border Color

- With the photo selected, click the Picture Border button on the Picture Tools Format tab to display the Picture Border gallery
- Point to the desired theme color in the Picture Border gallery to display a live preview of that border color on the picture
- Click the desired theme color to change the picture border color

#### Changing a Picture Border Color

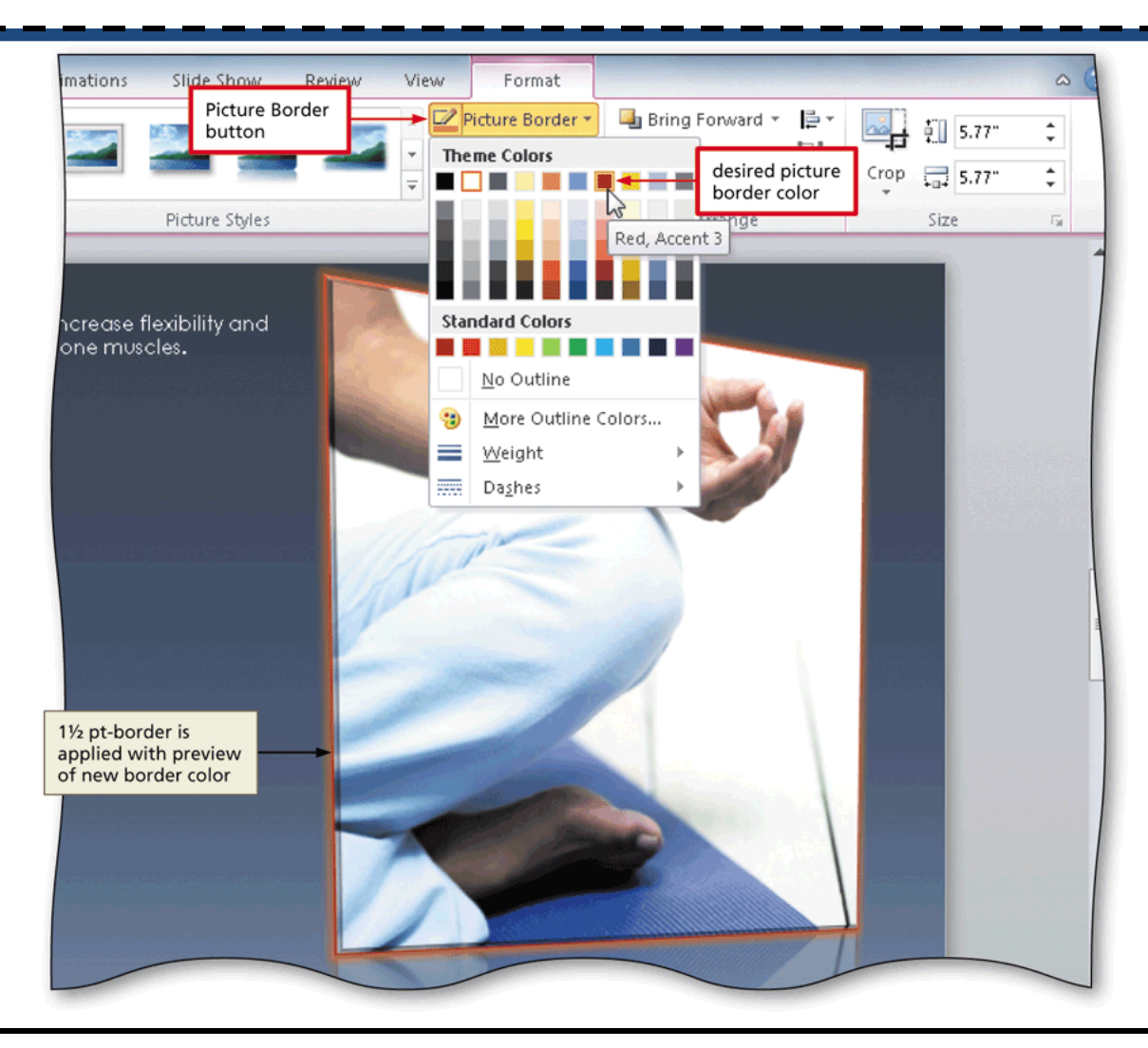

### **Resizing a Graphic by Entering Exact Measurements**

- Select the picture to resize. Click the Shape Height text box to select the contents in the text box and then type the desired height
- Click the Shape Width text box to select the contents in the text box and then type the desired width
- If necessary, move the picture to the desired location

### Resizing a Graphic by Entering Exact Measurements

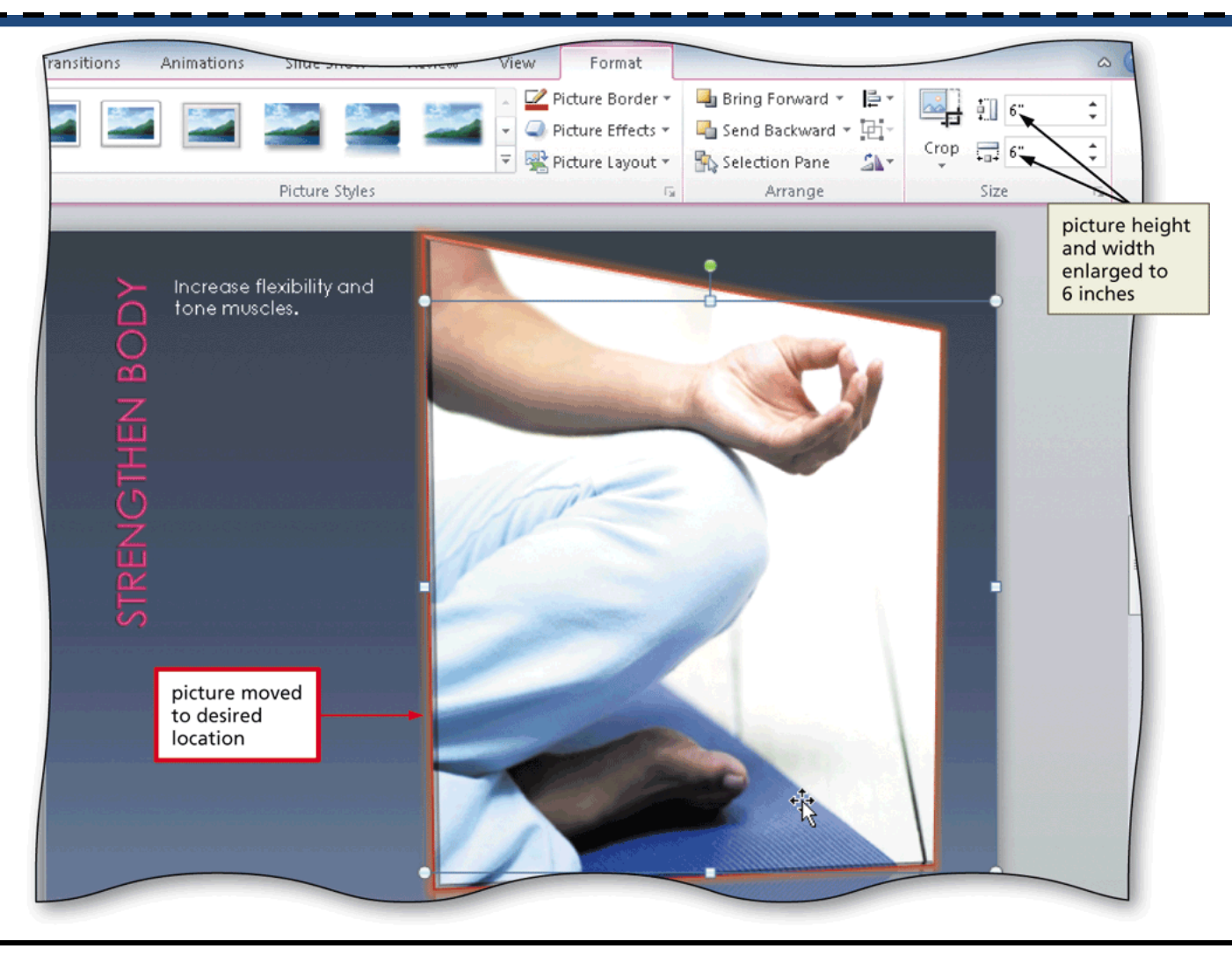

#### Inserting a Texture Fill

- Right-click anywhere on the slide background to display the shortcut menu
- Click Format Background on the shortcut menu to display the Format Background dialog box
- With the Fill pane displaying, click 'Picture or texture fill' to expand the fill options
- Click the Texture arrow to display the Texture gallery
- Click the desired background to insert the background
- Click the Apply to All button to apply the background to all slides

#### Inserting a Texture Fill

| Font                                                                                                   | Paragraph                                                                                                    | Editing                                   |
|----------------------------------------------------------------------------------------------------|----------------------------------------------------------------------------------------------------|-------------------------------------------|
| Fill<br>Picture Corrections<br>Picture Color<br>Artistic Effects<br>File button in<br>Insert from area | Fill       Solid fill         Gradient fill       Gradient fill         Pattern fill       Picture or texture fill         Pattern fill       Hide background graphics         Texture:       Insert from:         Ele       Clip Art         Insert from:       Ele         Insert from:       Clip Art         Insert from:       Ele         Offset X:       0 pt         Offset X:       0 pt         Offset X:       0 pt         Offset Y:       0 pt         Offset Y:       0 pt         Offset Y:       0 pt         Offset Y:       0 pt         Offset Y:       0 pt         Offset Y:       0 pt         Offset Y:       0 pt         Offset Y:       0 pt         Offset Y:       0 pt         Image: Close       Apply to All         Reset Background       Close         Apply to All       All button | Sand background<br>inserted on<br>Slide 4 |
|                                                                                                    |                                                                                                    | ⊞ # ₽ 69% — .                             |

# Inserting a Picture to Create a Background

- Right-click anywhere on the slide background to display the shortcut menu
- Click Format Background on the shortcut menu to display the Format Background dialog box
- With the Fill pane displaying, click 'Picture or texture fill'
- Click the File button in the Insert from area to display the Insert Picture dialog box
- Navigate to the location of the picture
- Click the desired picture to select it, and then click the Insert button to insert the picture

# Inserting a Picture to Create a Background

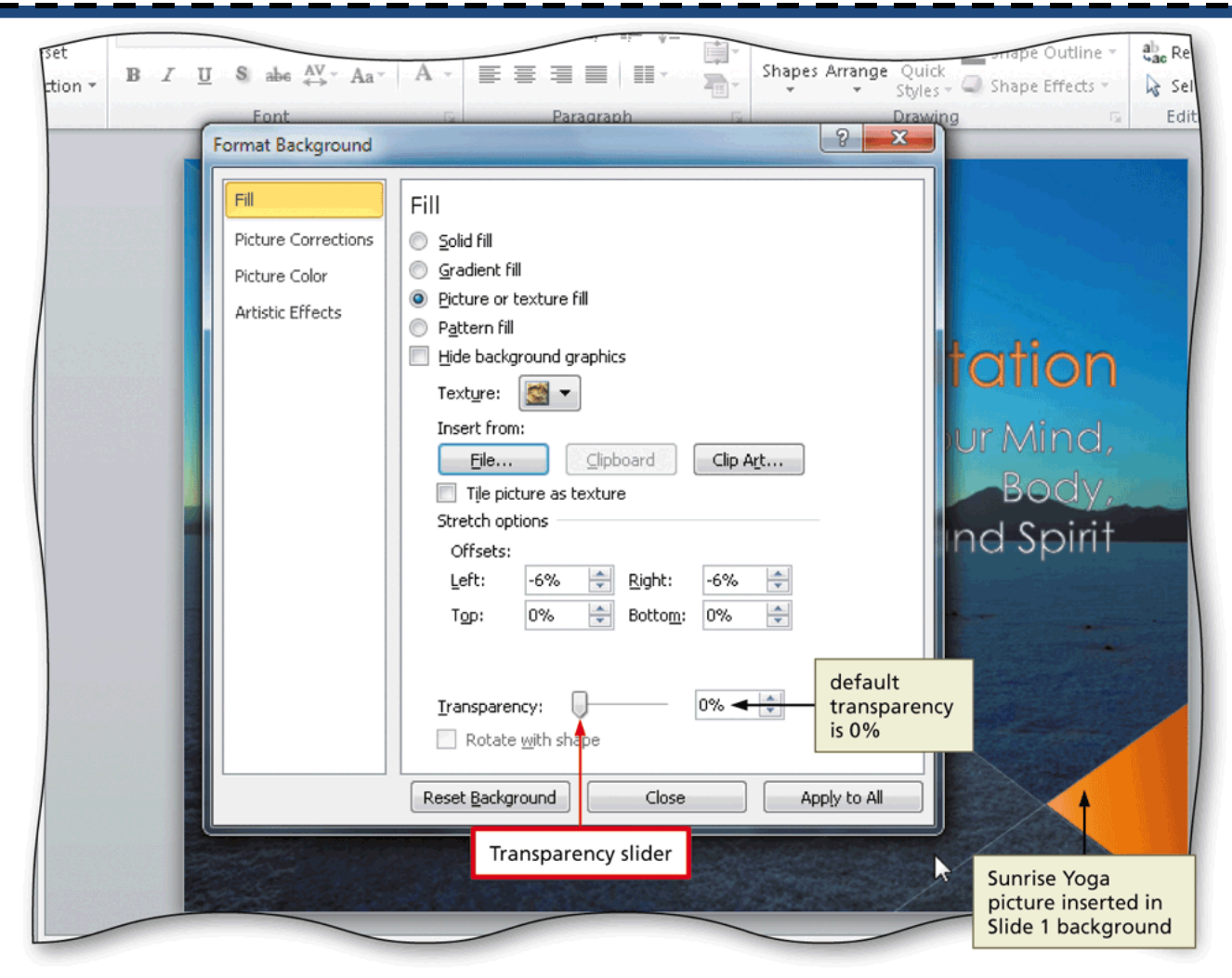

## Formatting the Background Picture Fill Transparency

 Click the Transparency slider in the Format Background dialog box and drag it to the desired transparency setting

| Format Background     Piture Corrections   Piture Color   Artistic Effects     Pigture or texture fil   Pigture n fil   Hill   Piture Color   Artistic Effects     Piture Color   Artistic Effects     Piture Color   Artistic Effects     Piture Color   Artistic Effects     Piture Color   Biture Color   Artistic Effects     Piture Color   Biture Color   Trile piture as texture   Stretch options   Offsets:   Left   Stretch options   Offsets:   Left   Stretch options   Offsets:   Left   Stretch options   Offsets:   Left   Stretch options   Offsets:   Left   Stretch options   Offsets:   Left   Stretch options   Offsets:   Left   Stretch options   Offsets:   Left    Stretch options   Offsets:   Left   Stretch options   Offsets:   Left   Transparency:   Transparency:   Changed to 10%   Tous parent   Tous parent   Tous parent   Left   Stretch options   Options   Dit tous parent < |
|----------------------------------------------------------------------------------------------------|
|----------------------------------------------------------------------------------------------------|

## Formatting the Background Texture Fill Transparency

- Display the slide with the texture fill
- Drag the Transparency slider in the Format Background dialog box to change the transparency
- Click the Close button to close the Format Background dialog box

# Formatting the Background Texture Fill Transparency

| Yoga - Microsoft PowerPoint                                                                                                    |                                                            |
|----------------------------------------------------------------------------------------------------|------------------------------------------------------------|
| esign Transitions Animations Slide Show Review View                                                                                                    |                                                            |
| $ \begin{array}{c c c c c c c c c c c c c c c c c c c $                                                                                                    |                                                            |
| Format Background<br>Fill<br>Picture Corrections<br>Picture Color<br>Artistic Effects<br>Pigtern fill<br>Pide background graphics<br>Texture: Pill<br>Pide background graphics<br>Texture: Pill<br>Pide background graphics<br>Texture: Pill<br>Pide background graphics<br>Texture: Pill<br>Pide background graphics<br>Texture: Pill<br>Pide background graphics<br>Texture: Pill<br>Pide background graphics<br>Texture: Pill<br>Pide background graphics<br>Texture: Pill<br>Pide background graphics<br>Pide background graphics<br>Offset X: Opt Scale X: 100% Pill<br>Pide Scale Y: 100% Pill<br>Pide background graphics<br>Pide background graphics<br>Pide background graphics<br>Transparency<br>Close Dutton<br>Dick to add potes | background<br>texture fill<br>transparency<br>is increased |
|                                                                                                    | □ # # ₹ 69%                                                |

#### Choosing a Background Style

- Click the Design tab on the Ribbon
- Click the Background Styles button to display the Background Styles gallery
- Right-click the desired style to display the shortcut menu
- Click Apply to Selected Slides to apply the style to the slide

#### Choosing a Background Style

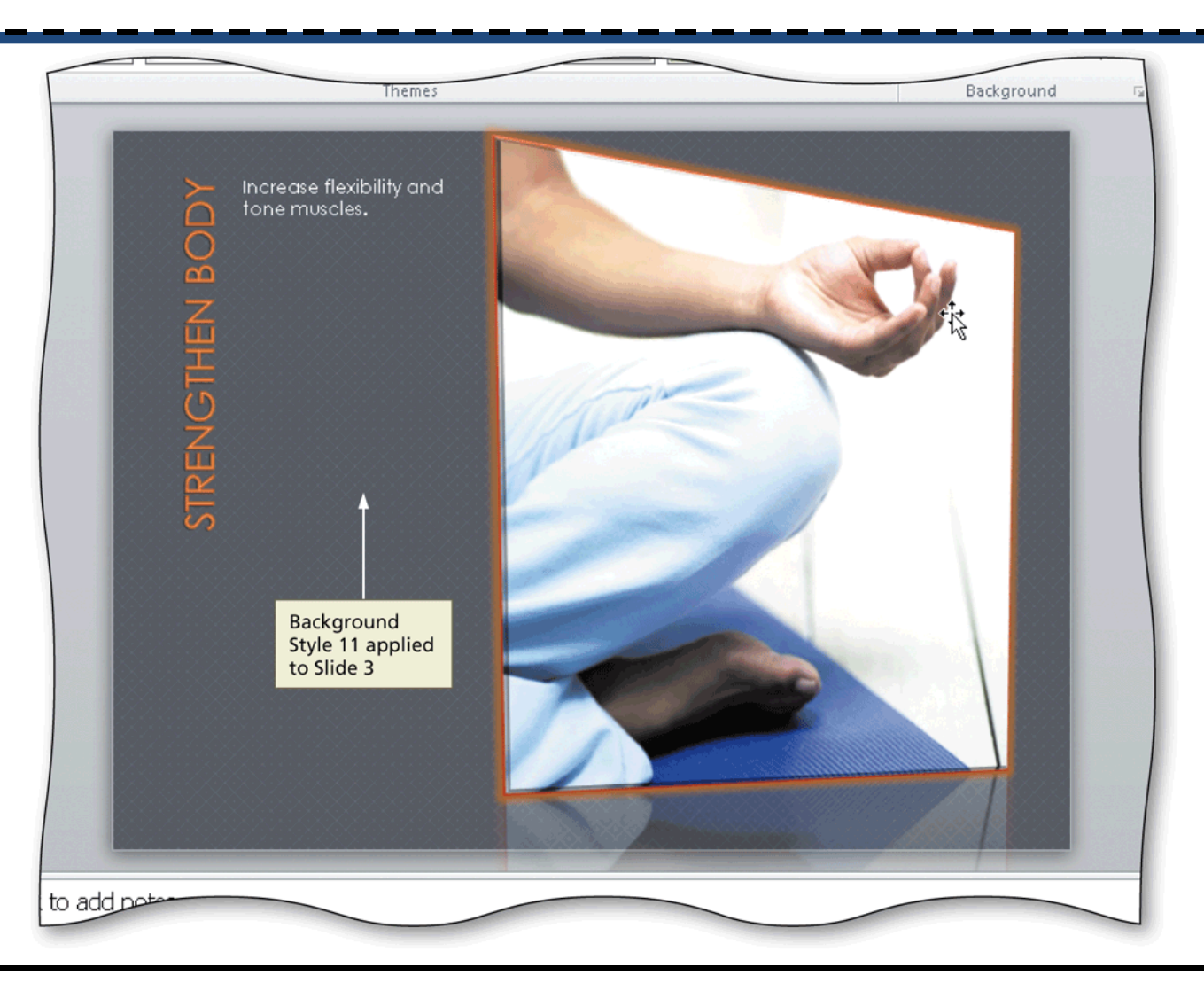

### Changing the Subtitle and Caption Font

- With the text selected, click Home on the Ribbon and then click the Font box arrow to display the Font gallery
- Point to the desired font to display a live preview of the text
- Click the desired font to change the font of the selected text

#### Changing the Subtitle and Caption Font

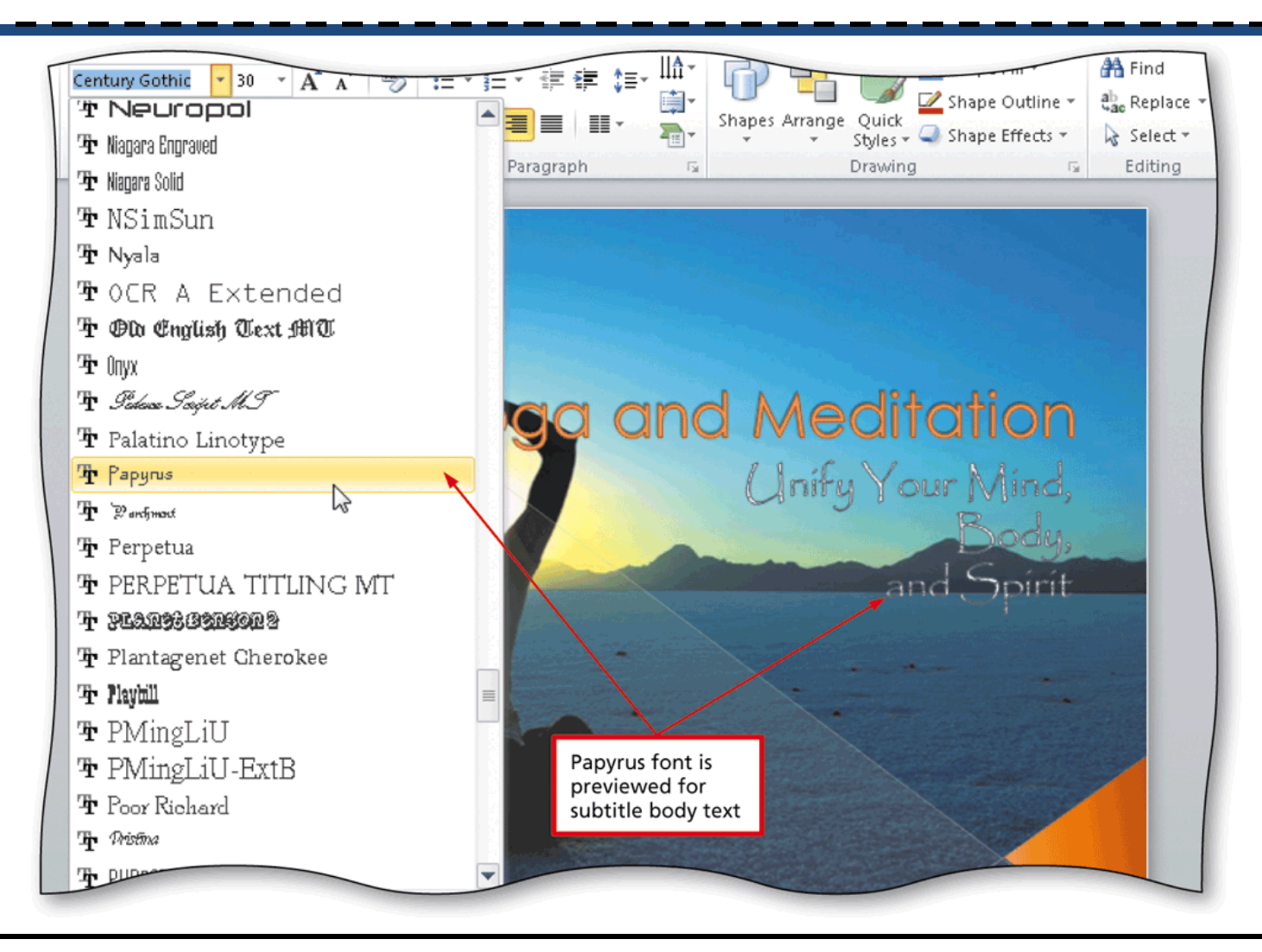

Enhancing a Presentation with Pictures, Shapes, and WordArt

#### Shadowing Text

 With the text selected, click the Text Shadow button on the Home tab to add a shadow to the selected text

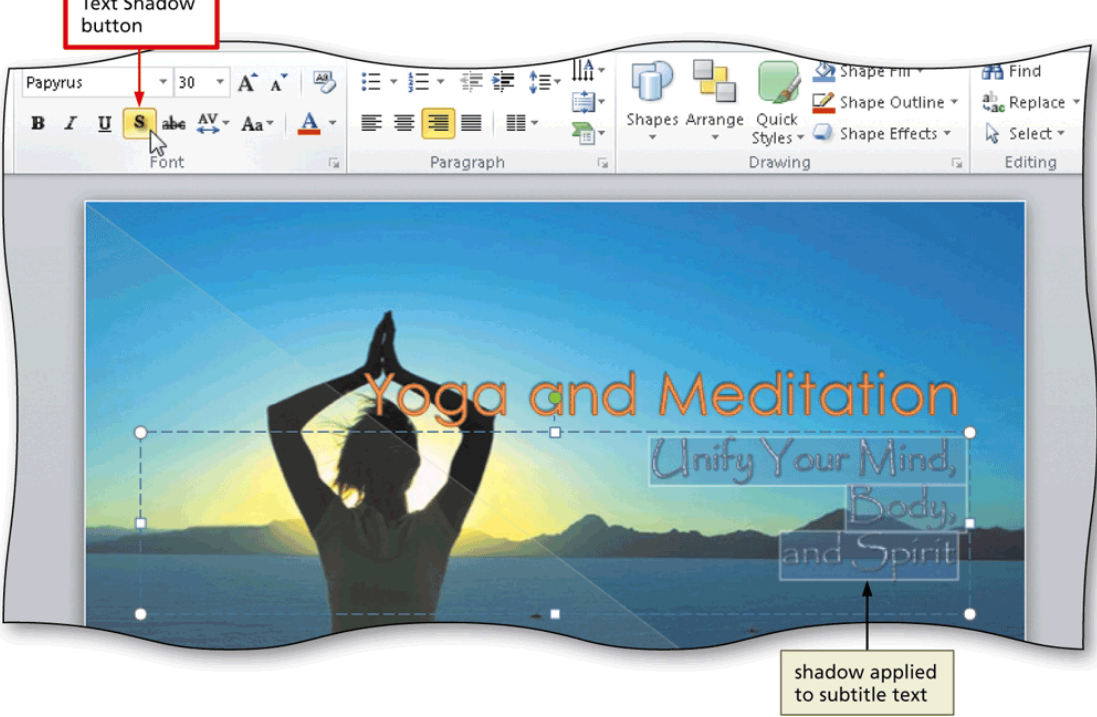

# Formatting Text Using the Format Painter

- With the text selected with the format you wish to copy, double-click the Format Painter button on the Home tab
- Move the mouse pointer off the Ribbon
- Select the text to which you wish to copy the formatting
- Press the ESC key to turn off the Format Painter feature

# Formatting Text Using the Format Painter

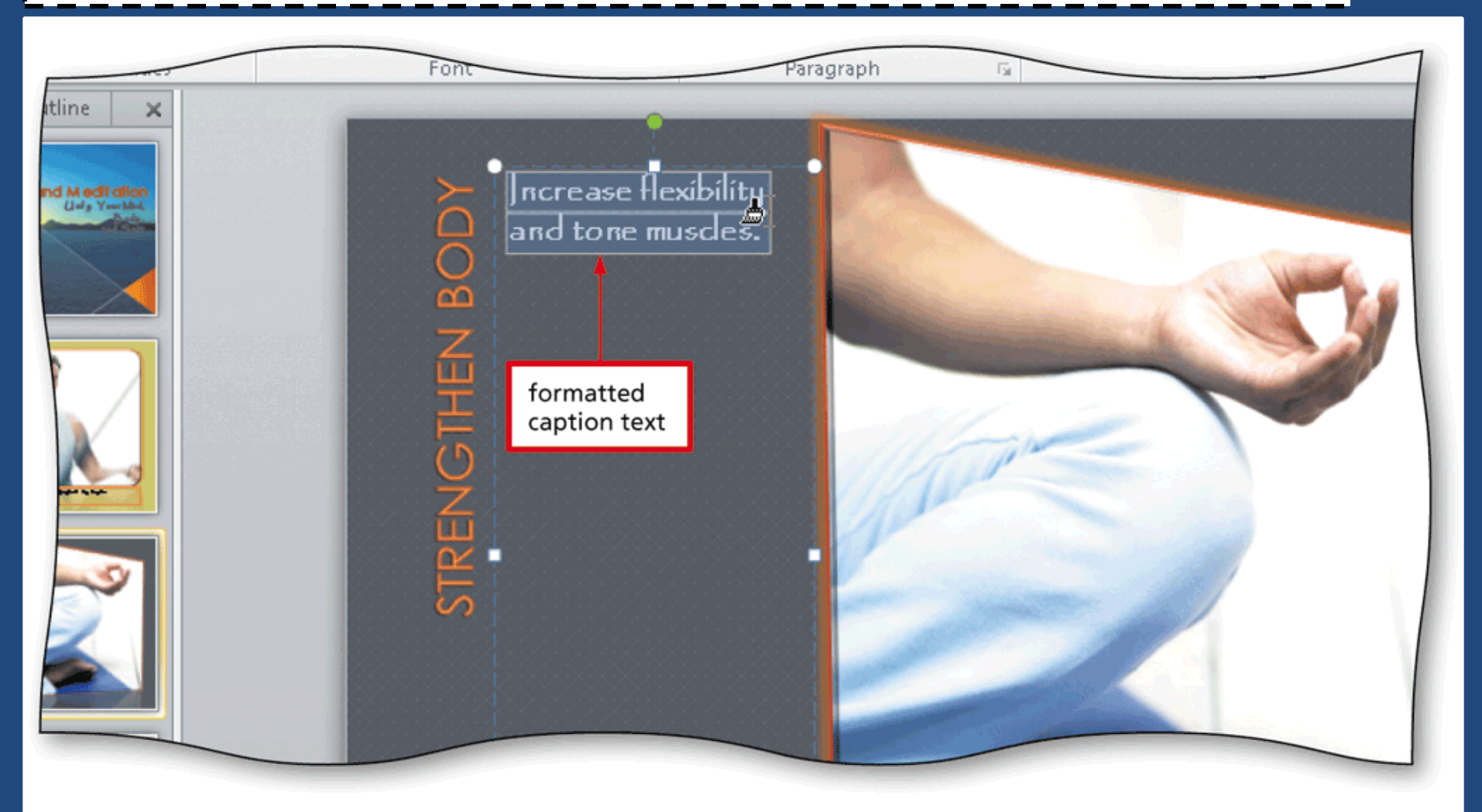

#### Adding a Shape

- Click the Shapes button on the Home tab to display the Shapes gallery
- Click the desired shape in the Shapes gallery
- Position the mouse pointer where you wish to insert the shape, and then click the slide to insert

the shape

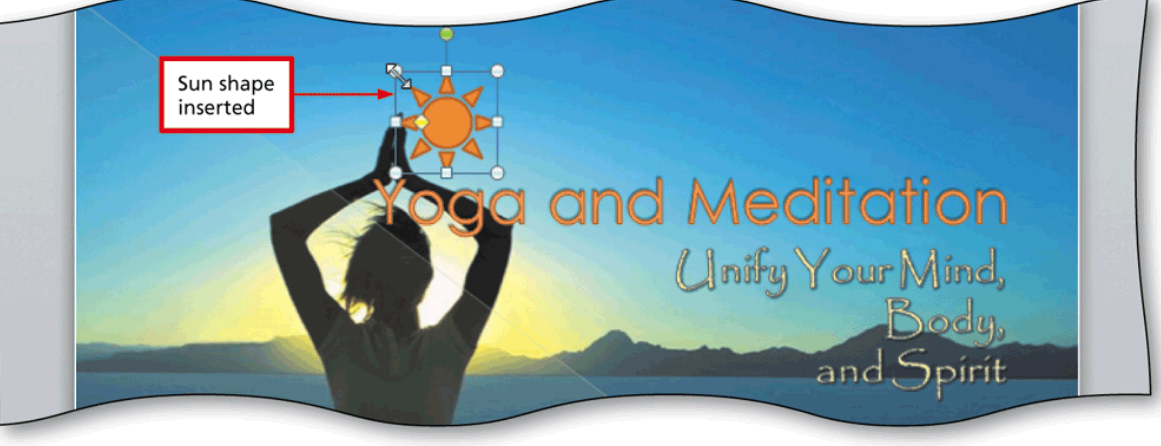

#### Resizing a Shape

- With the shape selected and the mouse pointer appearing as a two-headed arrow, drag a corner sizing handle on the picture diagonally to the desired size
- Release the mouse button to resize the shape

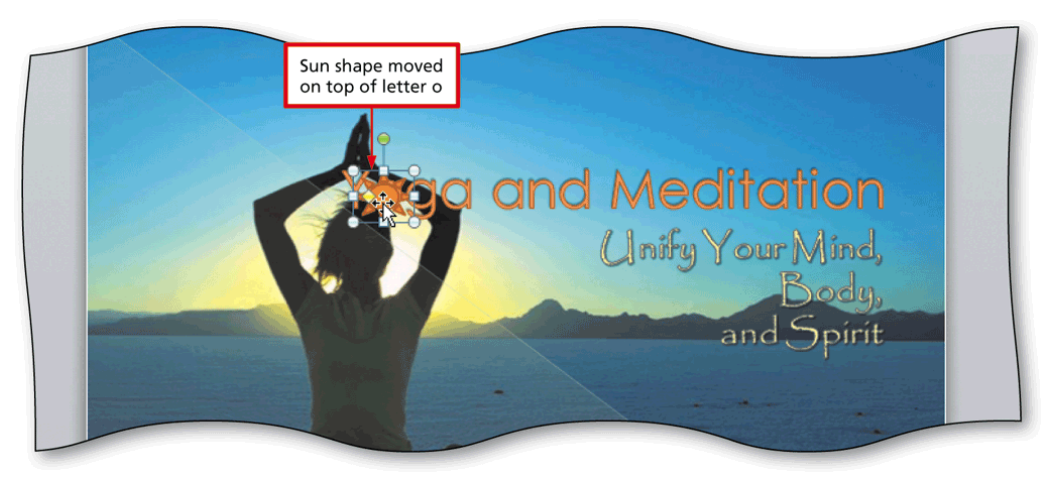

#### **Copying and Pasting a Shape**

- With the shape selected, click the Copy button on the Home tab
- Click the Paste button on the Home tab to insert a duplicate shape

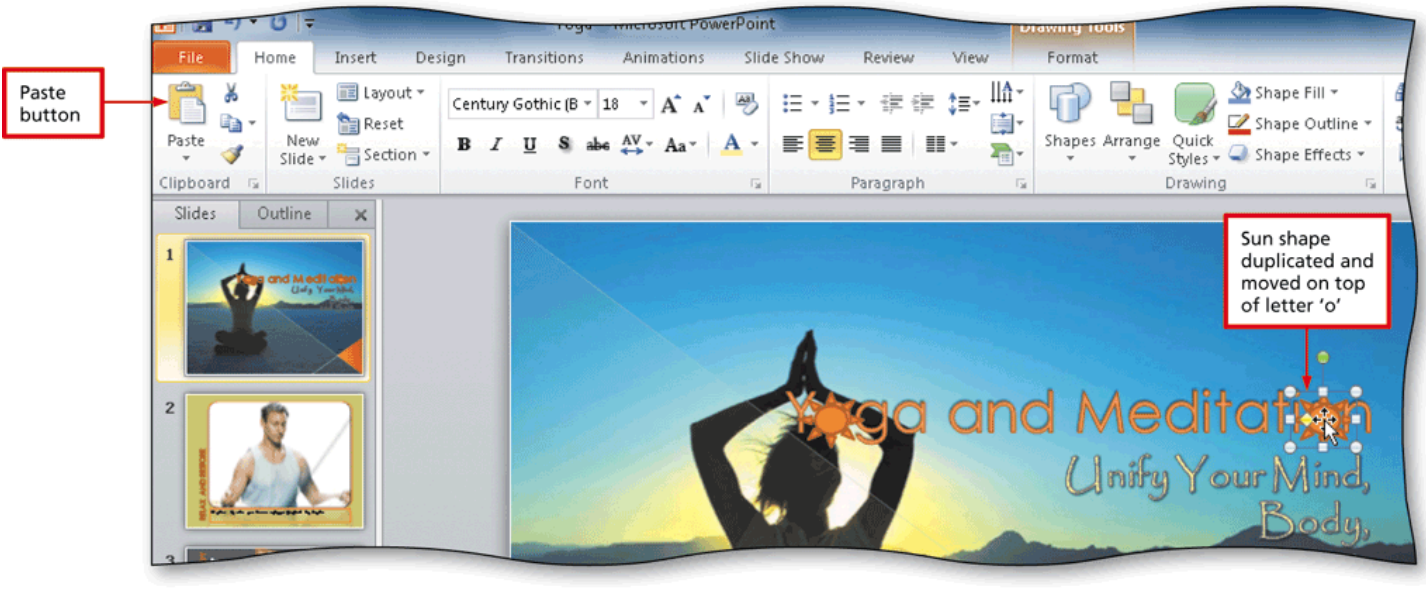

Enhancing a Presentation with Pictures, Shapes, and WordArt

### Applying a Shape Style

- Click the shape to select it, and then display the Drawing Tools Format tab
- Click the More button in the Shape Styles gallery to expand the Shape Styles gallery
- Point to the desired shape style to display a live preview of that style applied to the shape
- Click the desired shape style to apply the selected style to the shape

#### Applying a Shape Style

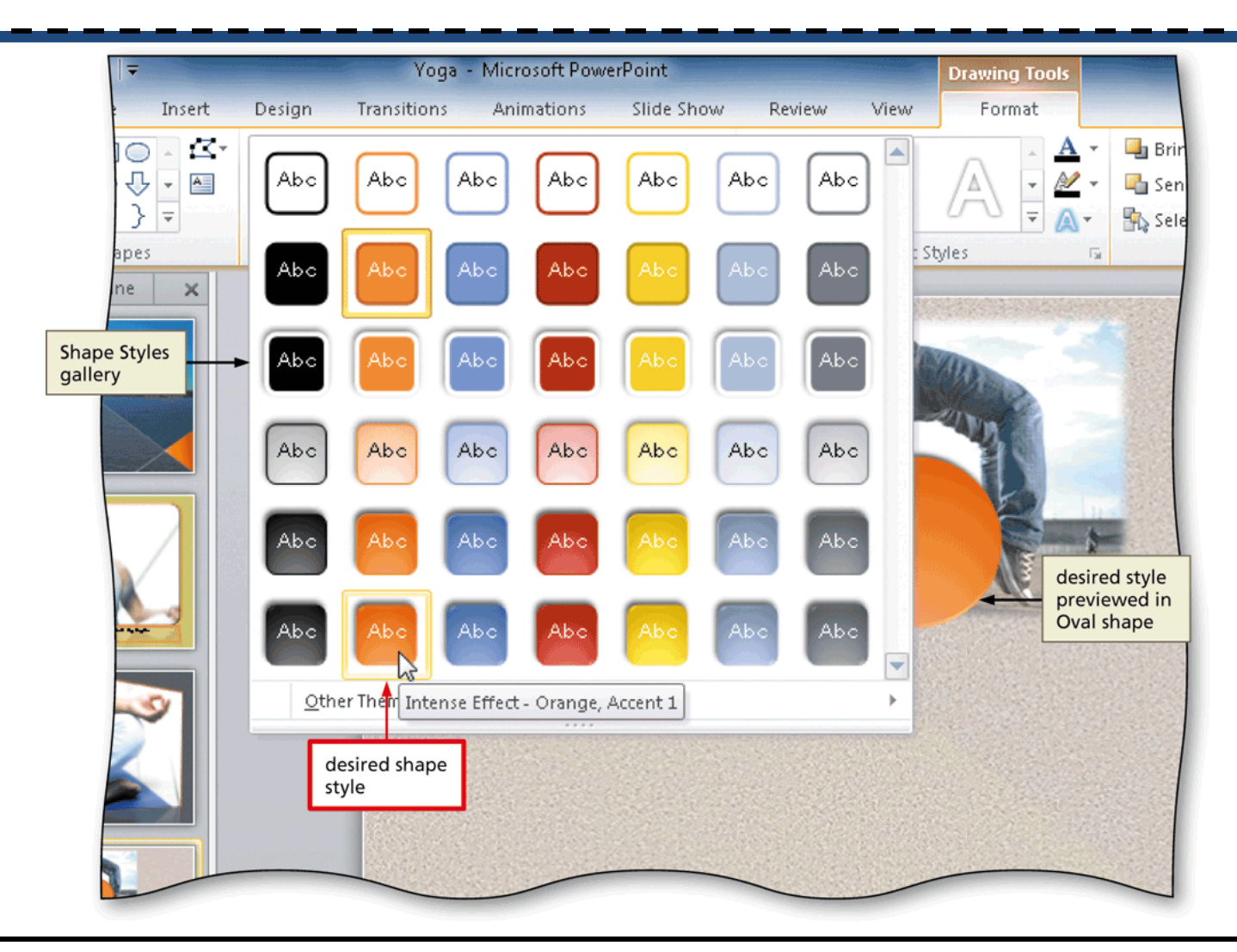

#### Adding Formatted Text to a Shape

- With the shape selected, type the desired text in the shape
- If necessary, change the font, font color, and font size

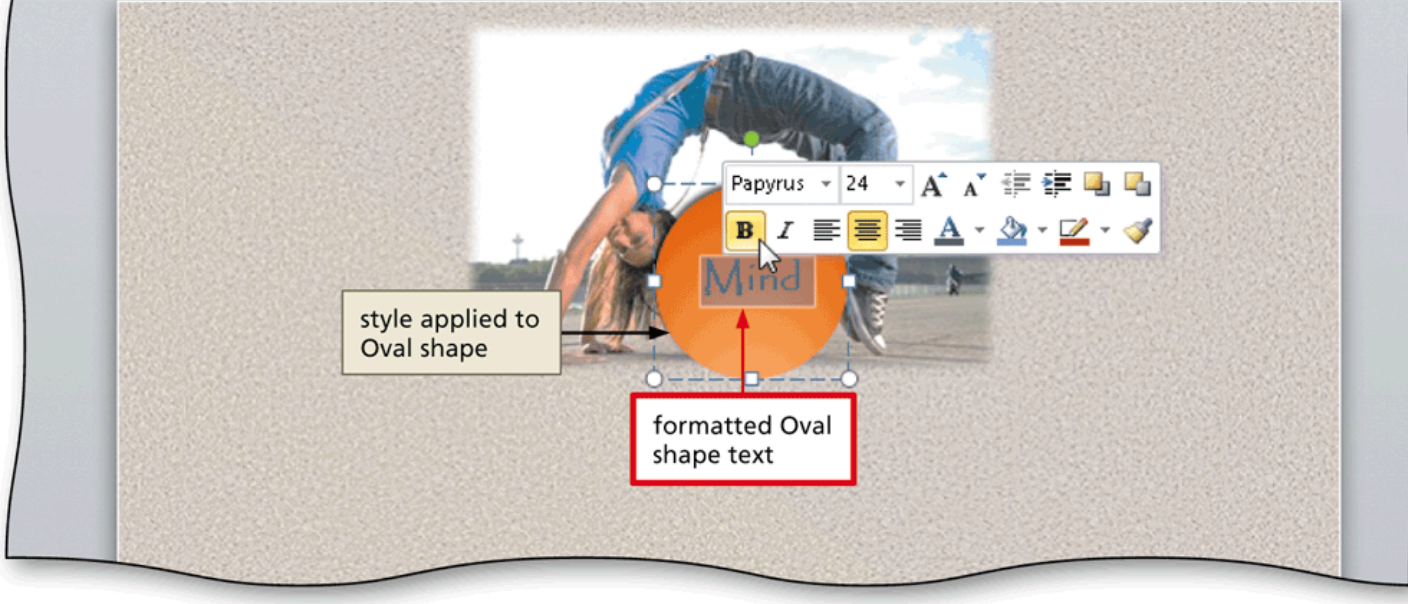

#### Inserting WordArt

- Click Insert on the Ribbon
- Click the WordArt button to display the WordArt gallery
- Click the desired WordArt style to display the WordArt text box
- Type the desired text in the WordArt text box

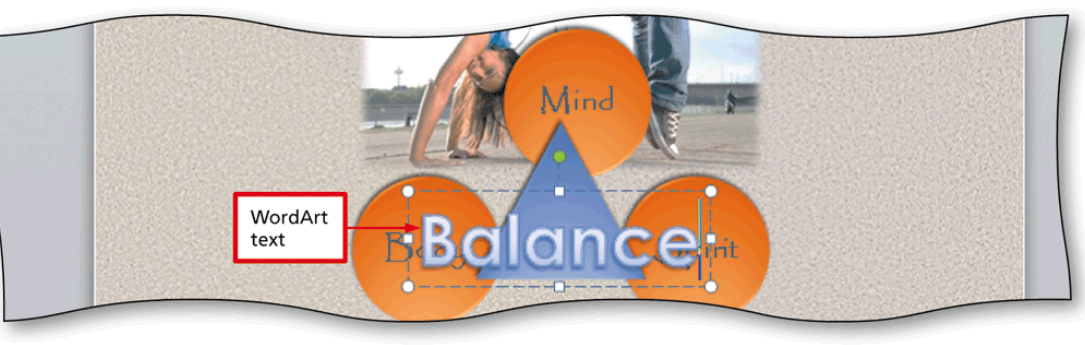

#### Change the WordArt Shape

- With the WordArt selected, click the Text Effects button on the Drawing Tools Format tab to display the Text Effects menu
- Point to the desired group in the Text Effects menu to display the associated gallery
- Click the desired shape in the gallery to change the WordArt shape

#### Change the WordArt Shape

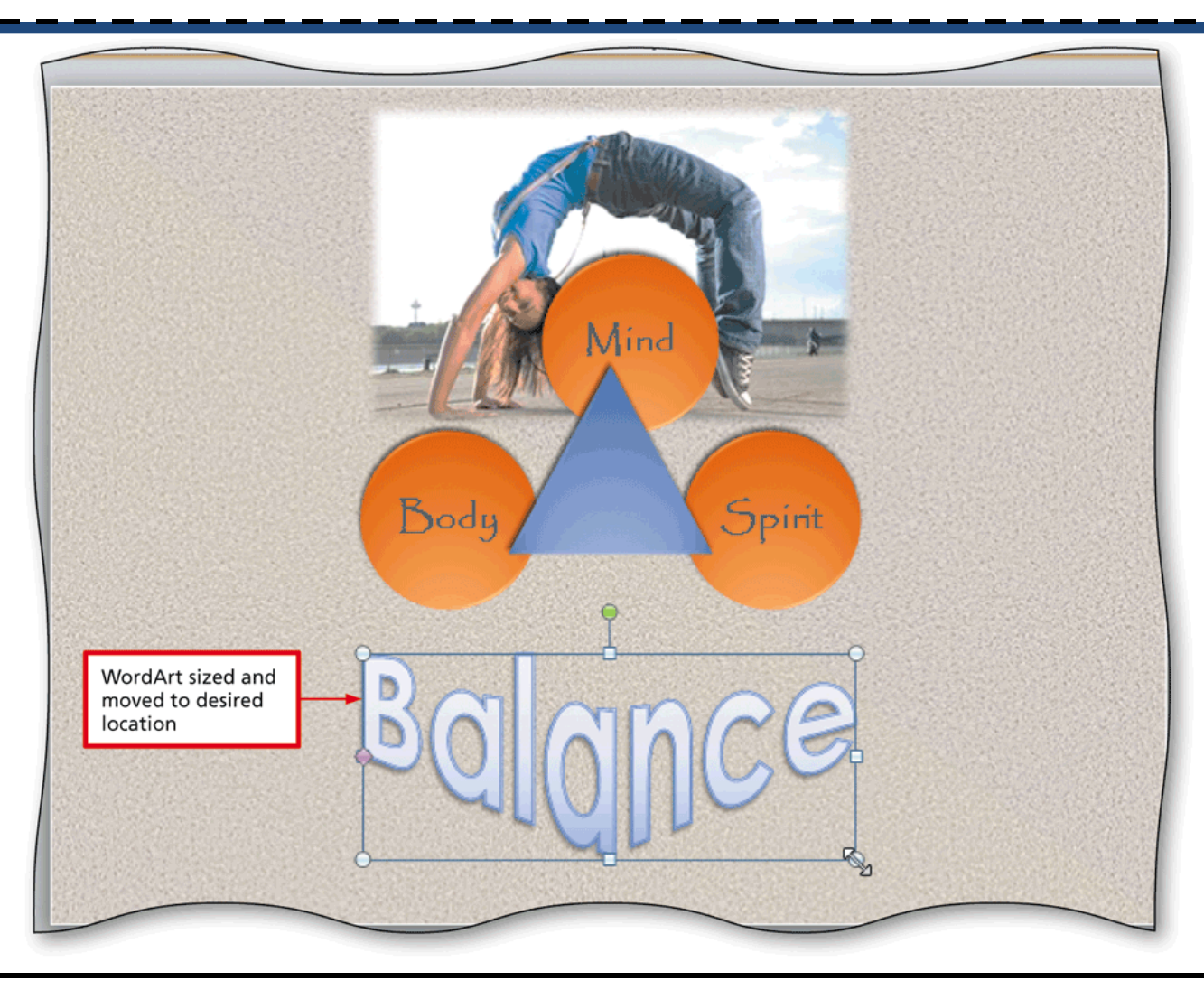

### Applying a WordArt Text Fill

- With the WordArt text selected, click the Text Fill button arrow on the Drawing Tools Format tab to display the Text Fill gallery
- Point to Texture in the Text Fill gallery to display the Texture gallery
- Click the desired texture to apply this texture as the fill for the WordArt

#### Applying a WordArt Text Fill

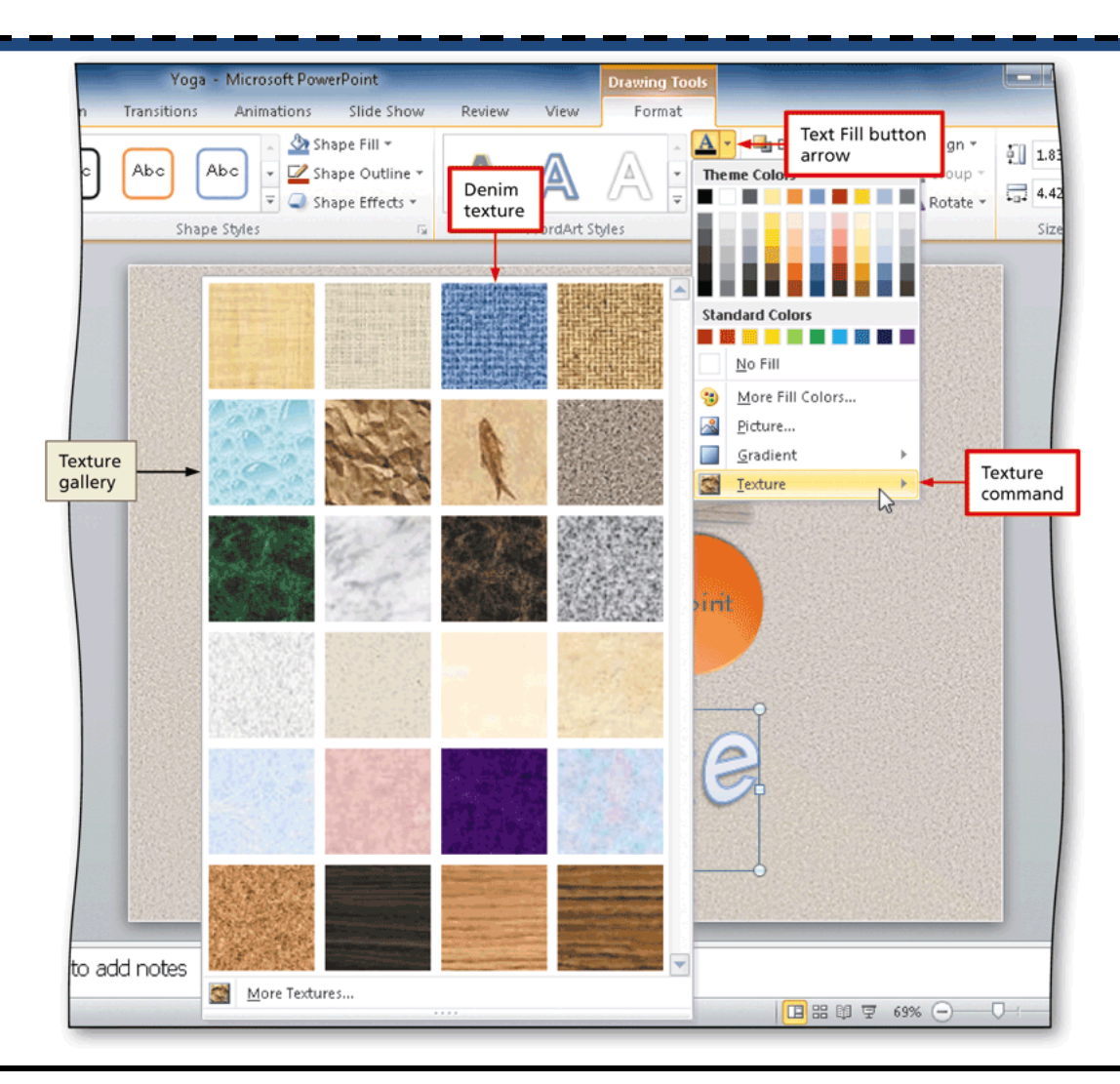

Enhancing a Presentation with Pictures, Shapes, and WordArt

# Changing the Weight of the WordArt Outline

- With the WordArt selected, click the Text Outline button arrow on the Drawing Tools Format tab to display the Text Outline gallery
- Point to Weight in the gallery to display the Weight list
- Point to the desired weight to display a live preview of this line weight on the WordArt text outline
- Click the desired weight to apply this line weight to the title text outline

# Changing the Weight of the WordArt Outline

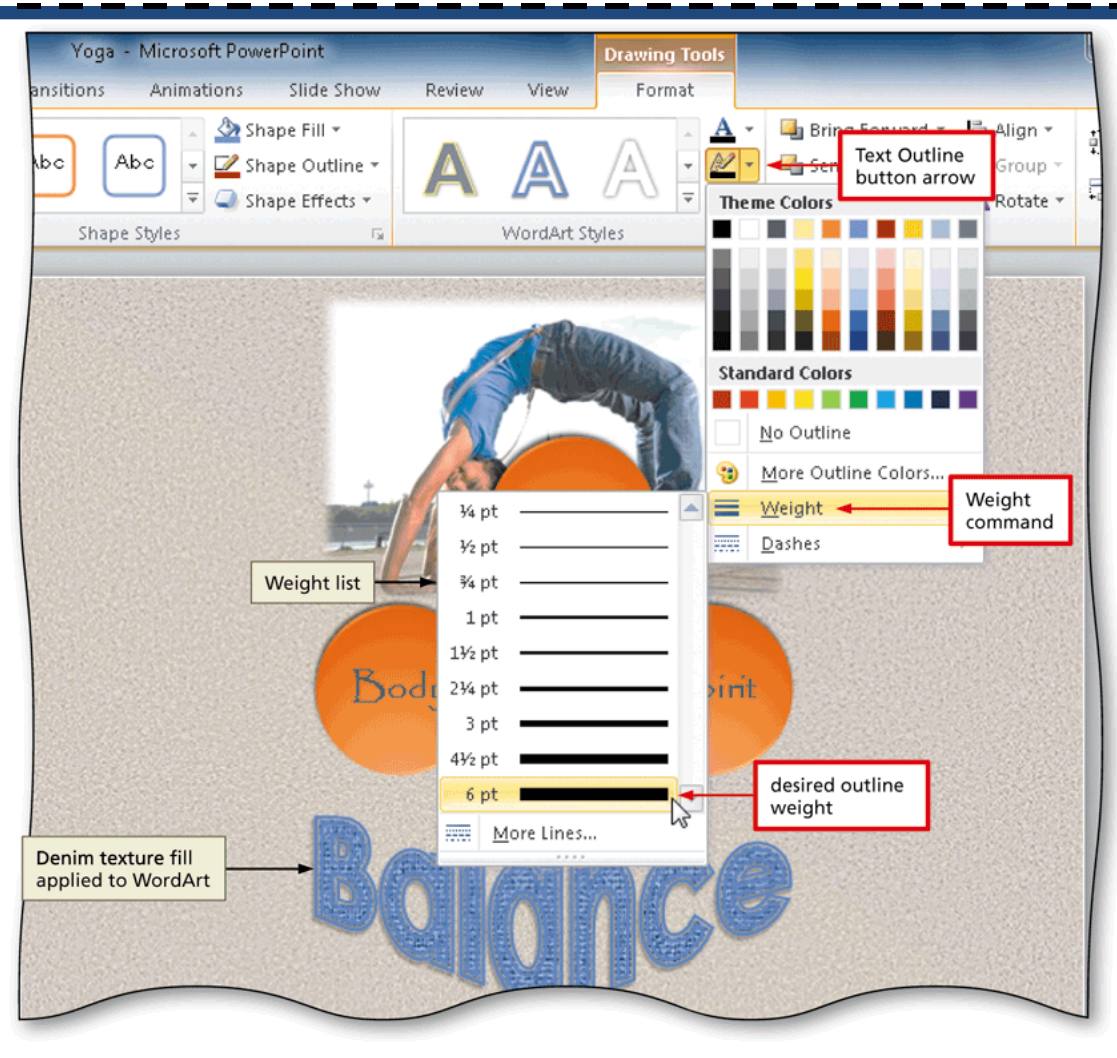

# Changing the Color of the WordArt Outline

- With the WordArt selected, click the Text Outline button arrow on the Drawing Tools Format tab to display the Text Outline gallery
- Point to the desired color to display a live preview of this outline color
- Click the desired color to apply this color to the WordArt outline

# Changing the Color of the WordArt Outline

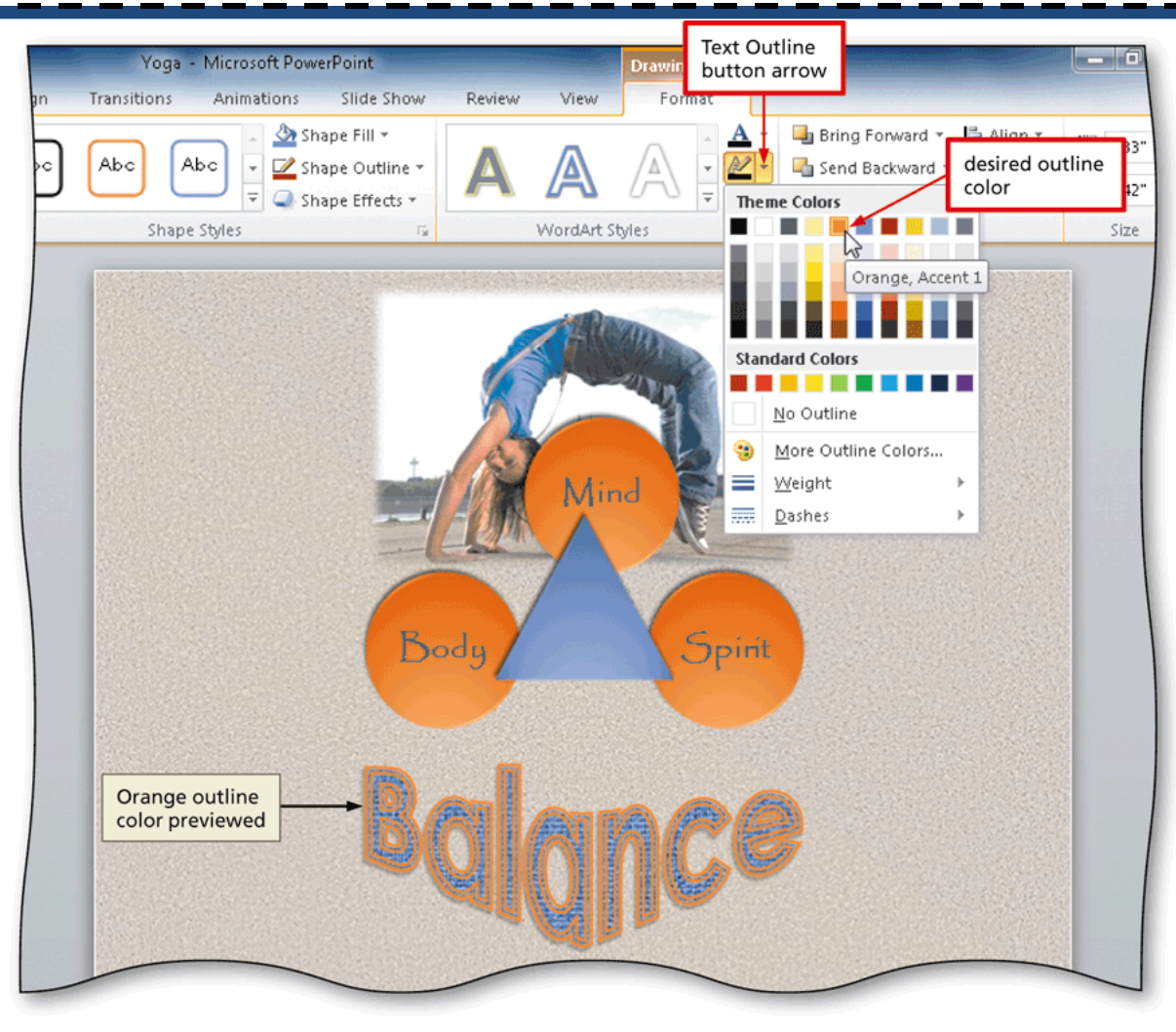